## **Anleitung Attest-Upload:**

Über den Link auf der ZPA-Seite, landen Sie auf folgendem Fenster.

Wenn Sie sich anmelden möchten, müssen Sie den Button "MIT KEYCLOAK ANMELDEN" nutzen.

| MIT KEYCLOA              | K ANMELDEN     |
|--------------------------|----------------|
| od                       | ler            |
| Benutzerkontoname oder B | E-Mail-Adresse |
|                          |                |
|                          |                |
| Kennwort                 | <i>S</i>       |

Im folgenden Fenster geben Sie bitte Ihre ZIM-Account Nutzerdaten ein und klicken auf "Anmelden"

| An                              | melden bei D-VELOP DMS                                   |  |
|---------------------------------|----------------------------------------------------------|--|
|                                 |                                                          |  |
| Benutzen Sie bitte hier Ihren . | ZIM-Account.                                             |  |
| Benutzername                    |                                                          |  |
|                                 |                                                          |  |
| Passwort                        |                                                          |  |
|                                 |                                                          |  |
| Anmeldung nicht speich          | ern                                                      |  |
| 🗌 Hier können Sie die an d      | len Dienst zu übermittelnden Informationen einsehen, die |  |
| entweder aufgrund eine          | r von Ihnen erteilten Einwilligung oder einer anderen    |  |
| sie durch Anklicken der         | Checkbox für die Zukunft widerrufen werden.              |  |
| Anmelden                        |                                                          |  |
|                                 |                                                          |  |
| Decouvert vergessen?            |                                                          |  |

Danach müssen Sie einmalig die Einwilligungserklärung bestätigen und über "Senden" können Sie dann fortfahren.

Die Bestätigung erfolgt durch das Setzen des Häkchens.

|                                                                           | Sh<br>Be                                                                                                    | nibboleth Identity Provider<br>ergische Universität<br>juppertal                                                                                                    |
|---------------------------------------------------------------------------|----------------------------------------------------------------------------------------------------|----------------------------------------------------------------------------------------------------|
| Einwillig                                                                 | jungserklärung                                                                                                    | g                                                                                                    |
| Um den Gru<br>(SP) anstelle<br>Um dies um<br>Identity Pro                 | ndsatz der Datenmini<br>e von Klarnamen nur S<br>zusetzen, werden dies<br>vider (IdP) generiert u<br>n Text willigen Sie in d                           | imierung umzusetzen, fordern viele Service Provider<br>SP-spezifische, persistente pseudonyme Kennungen ein.<br>se Kennungen im Rahmen des Anmeldevorgangs vom<br>und dauerhaft gespeichert. Mit Aktivieren der Checkbox                                                |
| Information<br>Erklärung g<br>wuppertal.d<br>der Aufgrur                  | en seitens des IdP ein<br>egenüber dem Betreik<br>le widerrufen. Durch d<br>id der Einwilligung bis                                                     | die Speicherung der mermit verbundenen<br>n. Sie können diese Einwilligung jederzeit durch eine<br>ber des IdP, mit einer E-Mail an zimber@uni-<br>den Widerruf der Einwilligung wird die Rechtmäßigkeit<br>is zum Widerruf erfolgten Verarbeitung nicht berührt.       |
| Information<br>Erklärung g<br>wuppertal.d<br>der Aufgrur<br>Weitere Infor | en seitens des IdP ein<br>egenüber dem Betreik<br>le widerrufen. Durch d<br>ad der Einwilligung bis<br>mationen zum Datenso                             | n. Sie können diese Einwilligung jederzeit durch eine<br>ber des IdP, mit einer E-Mail an zimber@uni-<br>den Widerruf der Einwilligung wird die Rechtmäßigkeit<br>is zum Widerruf erfolgten Verarbeitung nicht berührt.<br>chutz finden Sie in der Datenschutzhinweis.  |
| Information<br>Erklärung g<br>wuppertal.c<br>der Aufgrur<br>Weitere Infor | en seitens des IdP ein<br>egenüber dem Betreik<br>le widerrufen. Durch d<br>ud der Einwilligung bis<br>mationen zum Datenso<br>le in die Speicherung de | n. Sie können diese Einwilligung jederzeit durch eine<br>ber des IdP, mit einer E-Mail an zimber@uni-<br>den Widerruf der Einwilligung wird die Rechtmäßigkeit<br>is zum Widerruf erfolgten Verarbeitung nicht berührt.<br>Ichutz finden Sie in der Datenschutzhinweis. |

Auf der dann folgenden Seite müssen Sie ein letztes Mal einwilligen, dass Sie der Übertragung der Informationen zustimmen. Und klicken auf "Informationen übertragen"

**D-VELOP DMS** 

An den Dienst zu übermittelnde Informationen Zugehörigkeit member@uni-wuppertal.de Vorname Kim E-Mail kim.musterperson@uni-wuppertal.de Organisationseinheit Studierende Persönlicher eindeutiger Code 1234567 Nachname Musterperson

Die oben aufgeführten Informationen werden an den Dienst weitergegeben, falls Sie fortfahren. Willigen Sie ein, dass diese Informationen bei jedem Zugriff auf diesen Dienst an ihn weitergegeben werden?

Wählen Sie die Dauer, für die Ihre Einwilligung zur Informationsweitergabe gültig sein soll:

Ich willige ein, dass diese Informationen einmalig übertragen werden.

Ich bin einverstanden, meine Informationen dieses Mal zu senden.

Ich willige ein, dass diese Informationen in Zukunft an diesen Dienst übertragen werden. Diese Entscheidung kann jederzeit mit der Checkbox auf der Anmeldeseite geändert werden.

Ich bin einverstanden, dass dieselben Informationen in Zukunft automatisch an diesen Dienst weitergegeben werden.

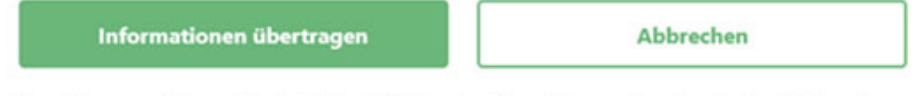

Finwilligungen können für die Zukunft iederzeit widerrufen werden. Durch den Widerruf von

## Nun sehen Sie das Attest-Upload Fenster.

## Bitte beachten Sie:

- die Datei muss im PDF-Format sein
- über den Button "Datei auswählen" können Sie das PDF-Dokument hochladen
- f
  ür jede eingeschr
  änkt wiederholbare Pr
  üfung m
  üssen Sie ein Attest uploaden
  und die Datei m
  uss dementsprechend je Pr
  üfung benannt werden
- wenn Sie in einem Mehrfachstudiengang studieren, müssen Sie neben dem Studiengang (Bsp. Bachelor (Kombi)) auch den Teilstudiengang der betroffenen Prüfung auswählen (Bsp. Doppelfach Kunst)
- am Ende müssen Sie mit einem Häkchen bestätigen, dass Ihre Angaben richtig sind
- über Absenden reichen Sie das Attest ein, es landet automatisch bei der Sachbearbeitung von Ihrem Studiengang
- •

| Attest | Upload |  |
|--------|--------|--|
|        |        |  |

## Kim Musterperson, 1234567

An dieser Stelle können Sie Ihr Attest hochladen, wenn Sie am Tag einer ein geschränkt wiederholbaren Prüfung krank und dadurch prüfungsunfähig sind. Bitte verwenden Sie das Attest-Formular der ZPA-Homepage und laden Sie das von Ihnen ausgefüllte und vom Arzt unterschniebene Formular als PDF-Dokument hoch! Uploads in zu schlechter Qualität können nicht angenommen werden und müssten erneut hochgeladen werden. Bennen Sie das Dokument bitte in folgender Weise: Attest Prüfung Name Vorname Matrikelnummer (z.B. Attest MAP GER 1 Musterperson Kim 1234567)

Bitte beachten Sie, dass Sie für jede eingeschränkt wiederholbare Prüfung ein Attest uploaden müssen und die iDatei dementspreichend je Prüfung benennen müssen!

Wenn Sie sich für eine uneingeschränkt wiederholbare Prüfung abmelden möchten, dann wenden Sie sich bitte an die zuständigen Prüfer\*innen!

Vor Upload des Attests müssen Sie durch das Setzen eines Häkchens die Echtheit des Formulars und die Richtigkeit Ihrer Angaben bestätigen. Das

Upload Attest-Formular: Datei auswählen Attest MAP KUN1 Musterperson Kim 1234567.pdf
Studiengang" Bachelor (Kombi) 
Venn Sie in einem kombinatorischen Studiengang studieren (z.B. Kombi BA, BEd, MEd) wählen Sie (im Drop-Down Menü) den Teilstudiengang aus,
für den Sie Ihr Attest-Formuar hochladen möchten..
Teilstudiengang:" Doppelfach Kunst 
Venn Sie in einem kombinatorischen Studiengang und die Richtigkeit meiner Angaben.

Wenn Sie keine PDF-Datei einreichen, erscheint folgendes:

| Datei auswählen                      |
|--------------------------------------|
| Wählen Sie bitte eine PDF-Datei aus! |
| ок                                   |
|                                      |

Wenn der Upload erfolgreich war erhalten Sie folgende Push-Benachrichtigung:

| Success                               |  |
|---------------------------------------|--|
| Attest wurde erfolgreich eingereicht! |  |
| ок                                    |  |
|                                       |  |

Außerdem wird Ihnen der Eingang noch einmal per Email bestätigt